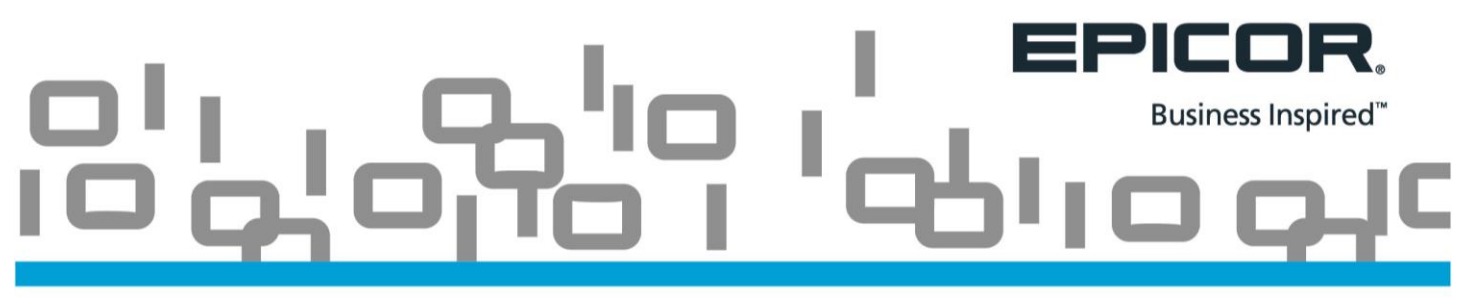

On Eagle software release 25.1 and higher, the Custom Fields tab in Customer Maintenance (MCR), Inventory Maintenance (IMU), and Vendor Maintenance (MVR) allow the user to indicate if individual 'User Defined Fields' (UDF's) should be visible on tab or not. Previously all UDF's appeared.

To hide a User Defined Field go into Compass, Tools, User Defined Fields.

| File   | Page    | Insert      | Tools       | Help     |          |              |            |                         |     |              |   |                  |             |                     |      |            |               |        |         |              |
|--------|---------|-------------|-------------|----------|----------|--------------|------------|-------------------------|-----|--------------|---|------------------|-------------|---------------------|------|------------|---------------|--------|---------|--------------|
| Choose | Style 🔹 | 🤞 Dimensio  | ons and M   | leasures | 🐇 Roles  |              | 👗 s        | Sign On as Another User | 0   | Address Book | 8 | Scheduled Tasks  | 🖄 C         | Dimension Delivery  |      | Meney      |               | 4      | 🕈 Purge | Options      |
|        |         | 🖖 Session R | Restriction | s        | 💐 Profil | e Wizard     | <u>∦</u> U | Jser Options            | 📰 S | Schedules    | × | Task Wizard      | 📑 S         | Spooled Tasks       |      | 🛨 User Def | ined Fields   | )      | Config  | gure Traffic |
|        |         |             |             |          | 🞻 Clear  | Reported Row | /5         |                         |     |              | Ø | Workflow         | <u>B.</u> E | Export Purchase Ord | er , | × Manage   | Casternizatio | ons    |         |              |
| Appear | ance    | A           | nalytics    |          |          |              | System     |                         |     |              |   | Tasks and Automa | tion        |                     |      |            | Advance       | d Opti | ions    |              |

Highlight the field you wish to Hide and click on 'Configure'.

| Use    | r Defined Fields Customizable Fields              |   |
|--------|---------------------------------------------------|---|
| • 0    | Customer                                          | ~ |
| E Ca   | ard Number                                        |   |
| + O    | rder #                                            | = |
| € A/   | /R Document                                       |   |
|        | Item                                              |   |
|        | Replacement SKU (Field 1)                         |   |
|        | Field 2                                           |   |
|        | Old Description (Field 3)                         |   |
|        | BtB Sug OP (Field 4)                              |   |
|        | OEPOT-retail (Field 5)                            |   |
|        | OWES-retail (Field 6)                             |   |
|        |                                                   |   |
|        | 🐼 Ace Level 1 (Field 8)                           |   |
|        | 🐼 Ace Level 2 (Field 9)                           |   |
|        | SKU to be REPLACED (Field 10)                     |   |
|        | SERIES TEST (Field 11)                            |   |
|        | Field 12                                          |   |
|        | Field 13                                          |   |
|        | Field 14                                          |   |
|        | Field 15                                          | - |
|        |                                                   | _ |
| Field: | Item Replacement SKU (Field 1) Status: Configured |   |

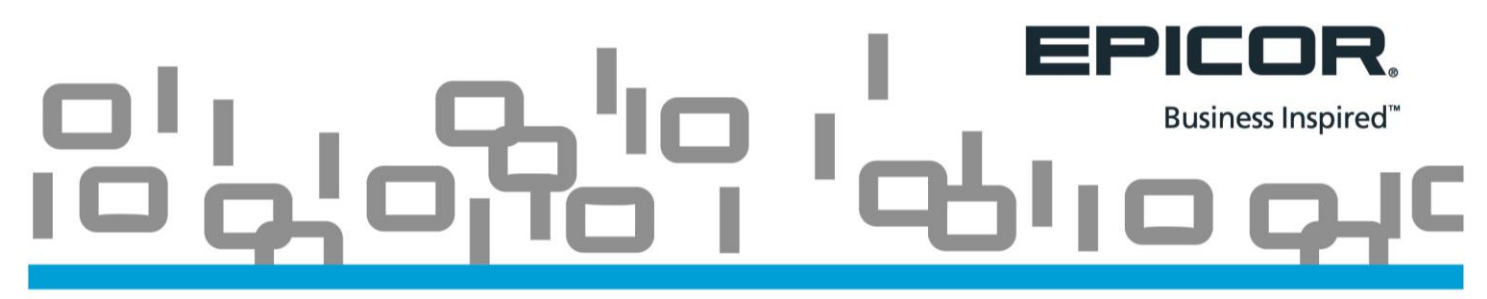

Then check the "Hide in Eagle N Series" box.

| eld Name: Upcoming Pr                                      | omotion                            |                   |  |  |  |  |  |  |
|------------------------------------------------------------|------------------------------------|-------------------|--|--|--|--|--|--|
| ield hints display when a us                               | er hovers the mouse over a field.  | 10                |  |  |  |  |  |  |
| eld Hint: Is this item in                                  | a promotion that starts in the nex | d two weeks       |  |  |  |  |  |  |
| The field type determines what values a field can hold.    |                                    |                   |  |  |  |  |  |  |
| eld Type: Logical (Yes                                     | /No)                               |                   |  |  |  |  |  |  |
| heck this box if the field's v                             | alues should be the same across    | all stores.       |  |  |  |  |  |  |
| heck this box if this field sh<br>] Hide in Eagle N Series | ould be hidden in Eagle N Series   | Custom Fields tab |  |  |  |  |  |  |
|                                                            |                                    |                   |  |  |  |  |  |  |

Note: This enhancement requires upgrading to Compass version 14.0.0.1105.